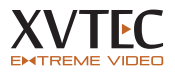

Follow the instructions in this guide in order to quickly prepare your XVC-ULTRA Encoder for operation. NOTE: For additional information refer to the XVC-ULTRA Encoder User's Guide.

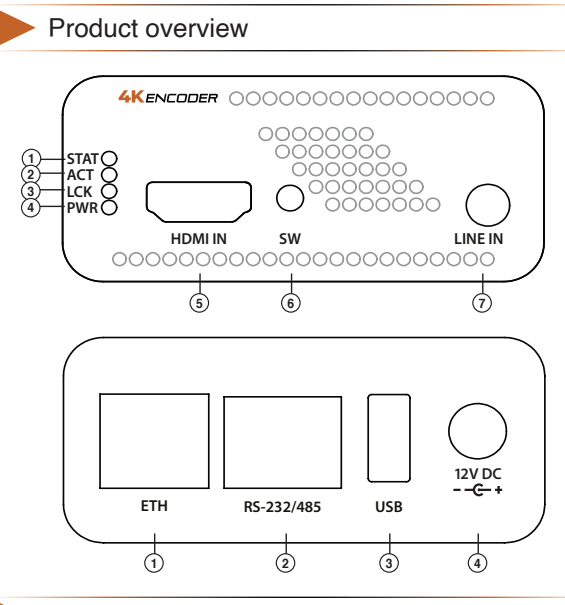

Check kit contents

- XVC-Ultra Encoder
- Power supply
- Four rubber feet pads
- Quick installation guide

Power & connect

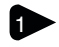

Connect the video source to the Encoder (optional).

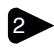

Connect the host PC to the ETH port using a LAN cable - either directly, or via a network switch.

## FRONT

- STAT Status LED
- ② ACT Streaming activity LED
- ③ LCK Video lock indicator LED
- ④ PWR Power LED indicator
- 5 HDMI IN HDMI v2.0 video input
- 6 SW General switch
- LINE IN Analog audio input (unbalanced, genlocked)

## REAR

- ① Ethernet port
- (2) RS-232/RS-485 port
- ③ USB USB 2.0/3.0 host port
- ④ 12VDC Input voltage

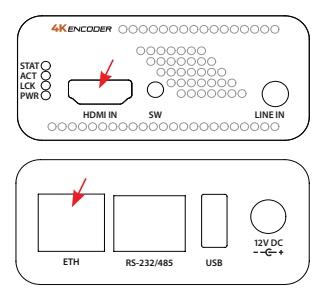

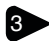

Power on the system by connecting the power supply to the input power connector (Note, the power supply is provided with a locking connector).

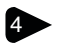

Download and install the XVTEC managment tool from: <u>https://www.xvtec.com/support/downloads</u> on a Windows-based OS.

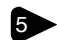

Execute the XVTEC Management Tool . The application discovers the devices in your network, and displays them as a list. You may need to disable Windows Firewall to enable discovery.

Find the row in the table associated with your Encoder. Right-click on the row, and select "Set IP". The Set Device IP dialog box appears.

Select "Static" or "DHCP" IP configuration. If "Static" is selected, enter the Encoder's IP Address, Subnet Mask, and Default Gateway settings. Click Apply to save the new settings.

To access and configure the XVC-ULTRA using the web-based user interface, enter the IP address of the Encoder unit in the address bar of the browser.

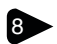

Sign in by entering your user name and password in the dialog box displayed by your browser. A sample dialog box appears in the figure below. The default credentials are:

Username: admin Password: admin

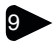

The main page of the Configuration System appears in the browser window.

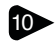

Refer to the user guide for the next steps. Download the user guide from: https://xvtec.com/wp-content/downloads/XVC\_Ultra\_ HDMI\_Encoder/XVC-ULTRA-User-Guide.pdf

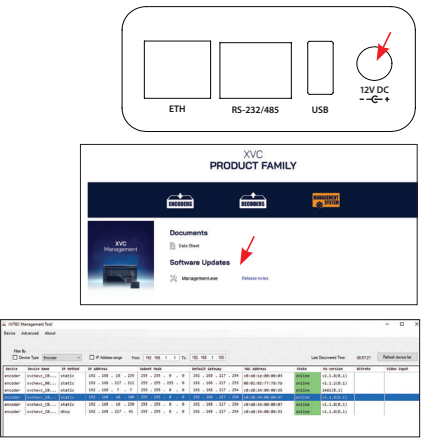

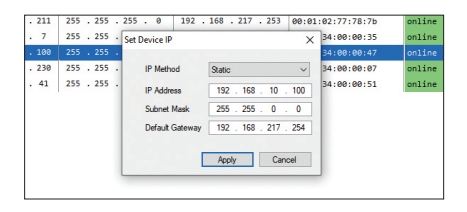

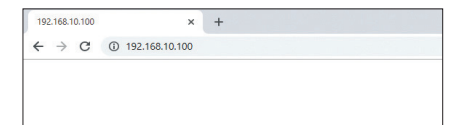

| .10.100 | Sign in                                                           |  |
|---------|-------------------------------------------------------------------|--|
|         | http://192.168.10.100<br>Your connection to this site not private |  |
|         | Username admin                                                    |  |
|         | Password                                                          |  |

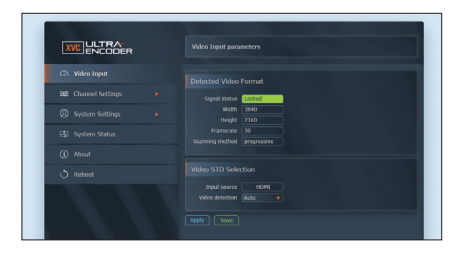